## Phonak Guide

## Sending a Device for Repair on Phonak Store

Skip the line on waiting to receive service order form and submit your service order on Phonak Store!

- 1. Click on "Device Management" in the dropdown menu under "My Account."
- 2. Enter a serial number of the unit to be sent in for repairs and select the repair checkbox. Click "Repair" to proceed.

**3.** Select "Reason" for repair, choose desired warranty for the device, and click "Prepare Order" to proceed.

| PHONAK<br>life is on for Pr | ofessionals       | Search Phonak | Store             |            |              | Q              | 🖓 Cart (0)                | Welc               | orrel Og |
|-----------------------------|-------------------|---------------|-------------------|------------|--------------|----------------|---------------------------|--------------------|----------|
| Shop Product                | Device Management | Order Histo   | ory Document Hist | ory Invoid | e Management | Shipping Label | Warranty Report           | Access Pho         | nakPro   |
| ACCOUNT/PRICING PROGRAM     | 002               | · · ·         | , est             |            |              | Phonak         | Store Questions? Please o | all 1-866-340-8774 |          |
|                             |                   |               |                   |            |              |                |                           |                    |          |
|                             |                   |               |                   |            |              |                |                           |                    |          |

| Device           | Device Management                          |                        |          |                 |        |                         |                      |
|------------------|--------------------------------------------|------------------------|----------|-----------------|--------|-------------------------|----------------------|
| Please enter the | serial number of the Phonak product you v  | rould like to look up. |          |                 |        |                         |                      |
|                  |                                            | SERIAL NUMBER          |          | ]               |        | Look Up                 | Device               |
| SERIAL #         | PRODUCT<br>Phonak Audéo M50-R (sandalwood) | CLIENT NAME            | REGISTER | WARRANTY STATUS | REPAIR | REPLACEMENT<br>RECEIVER | RETURN<br>FOR CREDIT |
|                  | Phonak Audeo MEO-R (sandalwood)            |                        |          | Active          | Repsir | Replace                 |                      |

| ACCOUNT/PRICING PROGRAM OC                              |                             |               |  |  |  |
|---------------------------------------------------------|-----------------------------|---------------|--|--|--|
| Create Repair Order                                     |                             |               |  |  |  |
| SERIAL # PRODUCT                                        | REASON                      |               |  |  |  |
| Phonak Audéo M50-R (sandalwood) (0500440P3) in Warranty | High battery drain          | $\sim$        |  |  |  |
| Warranty After Repair                                   | All devices are in warranty |               |  |  |  |
|                                                         |                             | Prepare Order |  |  |  |

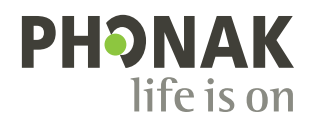

- 4. Phonak Store will display warranty status for your device(s), an estimated age of the device with warranty after repair options, and an estimated service charge including shipping charge if the warranty on the device has expired.
- **5.** Provide any additional information requested and any repair instructions in the notes field. Click "Submit Order."

6. Click "Download PDF" and print document. Include it in the box with the device and send it to Phonak for repair.

| ACCOUNT/PRICING PROGRAM CO |                                                         |                                                    |  |  |  |  |  |
|----------------------------|---------------------------------------------------------|----------------------------------------------------|--|--|--|--|--|
| Create R                   | Create Repair Order                                     |                                                    |  |  |  |  |  |
| SERIAL #                   | PRODUCT                                                 | REASON                                             |  |  |  |  |  |
|                            | Phonak Audéo M50-R (sandalwood) (0500440P3) in Warranty | High battery drain                                 |  |  |  |  |  |
| Warranty After Repair      |                                                         | All devices are in warranty                        |  |  |  |  |  |
|                            |                                                         | Prepare Order                                      |  |  |  |  |  |
| Service T                  | уре                                                     |                                                    |  |  |  |  |  |
| SERIAL #                   | PRODUCT                                                 | ESTIMATED SERVICE CHARGE INCLUDING SHIPPING CHARGE |  |  |  |  |  |
|                            | Phonak Audéo M50-R (sandalwood) (0500440P3) in Warranty | \$0.00                                             |  |  |  |  |  |
|                            |                                                         |                                                    |  |  |  |  |  |
| Addi                       | itional Information                                     |                                                    |  |  |  |  |  |

| <pre>Han mg lock par lock between memory between memory between me</pre>                                                                                                    |                                                                                                    |                                                                                                    |
|----------------------------------------------------------------------------------------------------|----------------------------------------------------------------------------------------------------|----------------------------------------------------------------------------------------------------|
| Series Pan         We are specification of panphone representation of panphone representation of                                                                                                    | Handling                                                                                                    | Please call before repairing                                                                                                    |
| Contact fame Contact fame Conta                                                                                                    | Service Plan                                                                                                    | We are experiencing component delays for repairs, and cannot accept Rush requests at this time. Thank you for your patience.<br>Please reach out to your Phonak representative with any immediate concerns.                                                                                                    |
| Carlied Kunere  Carlied Kunere                                                                                                    | Contact Name                                                                                                    |                                                                                                    |
| Contract                                                                                                    | Contact Number                                                                                                    |                                                                                                    |
| hine Any Assent Number:<br>Increase Open Andere Number:<br>Increase Open Andere Number:<br>Increase Op | Contact E-mail                                                                                                    | gphonak.com                                                                                                    |
| Normal Content Number:         Imprigning on all Patients, teams Sets with<br>Patient Sets         Imprigning on all Patients, teams Sets with<br>Patient Sets           Shipping Address         Shipping address         Imprigning on all Patients           Shipping Address         Imprigning on all Patients         Imprigning on all Patients           Shipping Address         Imprigning on all Patients         Imprigning on all Patients           Shipping Address         Imprigning on all Patients         Imprigning on all Patients           Shipping Address         Imprigning on all Patients         Imprigning on all Patients           Shipping Address         Imprigning on all Patients         Imprigning on all Patients           Shipping Address         Imprigning on all Patients         Imprigning on all Patients           Shipping Address         Imprigning on all Patients         Imprigning on all Patients           Shipping Address         Imprigning on all Patients         Imprigning on all Patients           Shipping Address         Imprigning on all Patients         Imprigning on all Patients           Shipping Address         Imprigning on all Patients         Imprigning on all Patients           Shipping Address on all Patients         Imprigning on all Patients         Imprigning on all Patients           Shipping Address on all Patients         Imprigning on all Patients         Imprignignignigning on a                                                                                                    | Third Party Patient Number:                                                                                                    |                                                                                                    |
| bets set later is not pareted and public in the set set of the set is the set is the                                                                                                    | Purchase Order Number:                                                                                                    |                                                                                                    |
| Subjection Address Subjection Address Subjection A                                                                                                    | Notes                                                                                                    | Description of Problem, Items Sent with Regar                                                                                                    |
| Spipping         C Spip regarded device electricity to gastext           Abstext Address                                                                                                    | Shipping Address                                                                                                    |                                                                                                    |
| Alexet Jame  Alexet Jame Alexet Jame Alexet Jame Alexet                                                                                                    | Shipping                                                                                                    | Ship repaired device directly to patient                                                                                                    |
| Altert Advers  CP  CP  CP  CP  CP  CP  CP  CP  CP  C                                                                                                    | Patient Name                                                                                                    |                                                                                                    |
| City  Sate  Sate Sate                                                                                                    | Patient Address                                                                                                    |                                                                                                    |
| State  State  S                                                                                                    | City                                                                                                    |                                                                                                    |
| 20 COV     20 COV                                                                                                    | State                                                                                                    |                                                                                                    |
| Alexet Proce Number                                                                                                    | Zip Code                                                                                                    |                                                                                                    |
| <ul> <li>Now number required for shoping directly to patient or select. While washs to into a 26. See, Additional darge for shoping directly to the patient's acting connect to instand and will also beat acting to the patient's acting connect to instand and instand acting to a 26. See, Additional darge for shoping directly to the patient's acting connect to instand and instand acting to any format to any formatont.</li> <li>Prever Life to any format to any any format</li></ul>                                                                                                    | Patient Phone Number                                                                                                    |                                                                                                    |
|                                                                                                    | Hone number required for this<br>to the sender.     24-hour service in not guarante<br>Carage will apply to al setable<br>to other of liveranty collered Smith<br>Outper and handling spotter<br>Parase network Honora COOS<br>Hearing with, Cabelli & Shifting<br>Parase network Honora COOS<br>Parase network Honora COOS<br>Parase network Honora COOS<br>Parase network Honora COOS<br>- Parase Network Honora COOS<br>- Parase Network Honora COOS<br>- Parase Network Honora COOS<br>- Honera LLC is not responsible a | pring directly to garliest or otherd. We've unable to all bigs a PSL Back Additional drauge for bigging directly to the garliest's settings cannot be retained we will ally back<br>and a for interprints and a constraints of the setting of the setting of the setting of the setting of the setting of the setting of the setting<br>and a constraints of the setting of the setting of the setting of the setting of the setting of the setting of the setting of the setting of the setting<br>and a constraints of the setting of the setting of the set of the setting of the setting of the set of the setting of the set of the setting of the set of the set of the setting of the set of the setting of the set of the set of the setting of the set of the set of the set of the set of the set of the set of the setting of the set of the set of the set of the set of the set of the se |

| Repair Order Confirmation 00513                           |                                                        |                      |  |  |  |  |
|-----------------------------------------------------------|--------------------------------------------------------|----------------------|--|--|--|--|
| Your Repair Order was submitted with the order numbe      | r: 00513                                               |                      |  |  |  |  |
| Download PDF                                              |                                                        |                      |  |  |  |  |
| Click here to create a return shipping label. You can con | nbine multiple packages.                               |                      |  |  |  |  |
| How to send your Devices for Re                           | epair                                                  |                      |  |  |  |  |
| 1<br>Print your return label<br>and documents.            | 2<br>Put the printout in a box<br>with your device(s). | 3<br>Mail to Phonak. |  |  |  |  |
|                                                           |                                                        |                      |  |  |  |  |
|                                                           | I                                                      |                      |  |  |  |  |

**7.** Customers will receive an email confirmation and an attached PDF with a reference number that can be reprinted if needed.

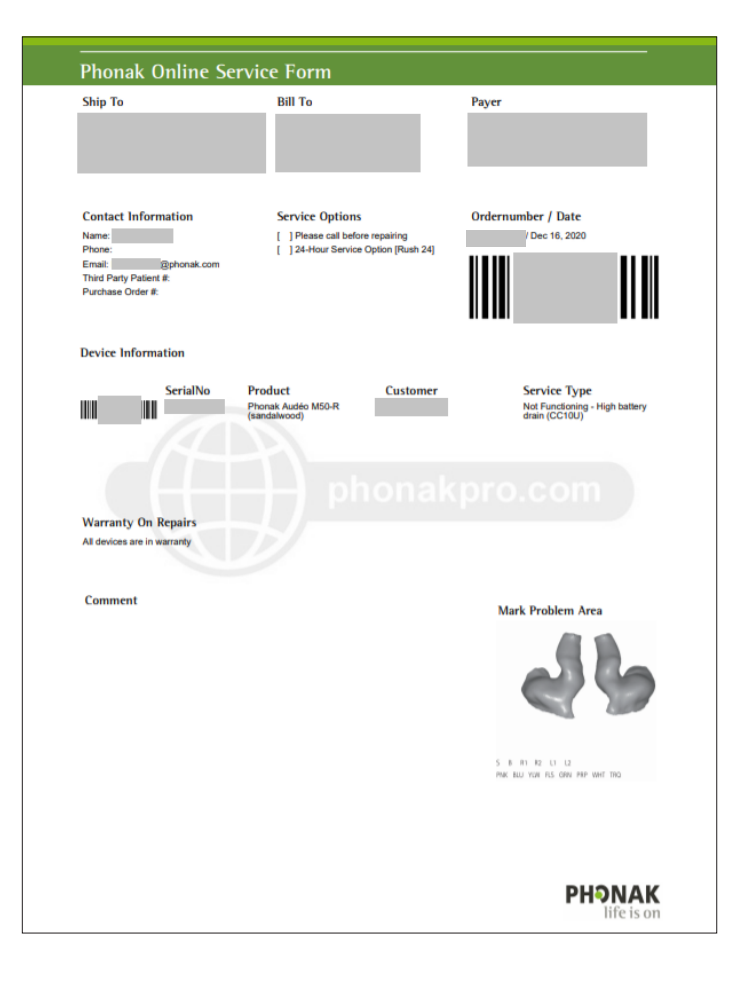

Visit the Phonak Store to access this feature. Don't have an account? Signing up only takes a minute.

## New to Phonak Store?

Unsure as to where to begin? Schedule a one-on-one training with an eServices specialist. Simply email your training request to **eservices@phonak.com**.

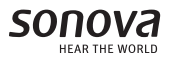